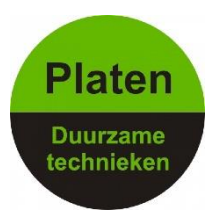

## Wifi opnieuw instellen Enphase - Envoy

Als uw envoy is verbonden met wifi en communiceert met Enlighten en u moet uw wifi opnieuw instellen dan kunt u dit aanpassen met de MyEnlighten app deze app is te downloaden voor IOS en Android.

Nadat u de app heeft gedownload moet u een verbinding creëren met met uw envoy.

Druk kort op de knop zie de afbeelding hieronder zodat het lampje erboven naast het telefoontje met het pijltje erin groen brand.

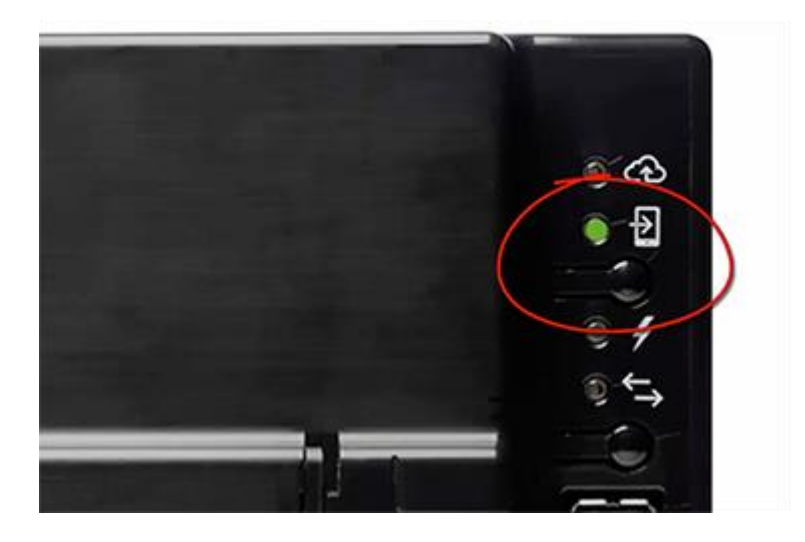

Zodra het groene lampje brand kunt u verbinding maken met de envoy. Ga hiervoor naar uw wifi instellingen op uw mobile telefoon/tablet. U ziet nu de naam van het wifi signaal ertussen verschijnen deze begint met "ENVOY\_\*\*\*\*\*\* (de laatst 6 cijfers van het serienummer)"

Maak hiermee verbinding en wacht tot de verbinding tot stand is gekomen.

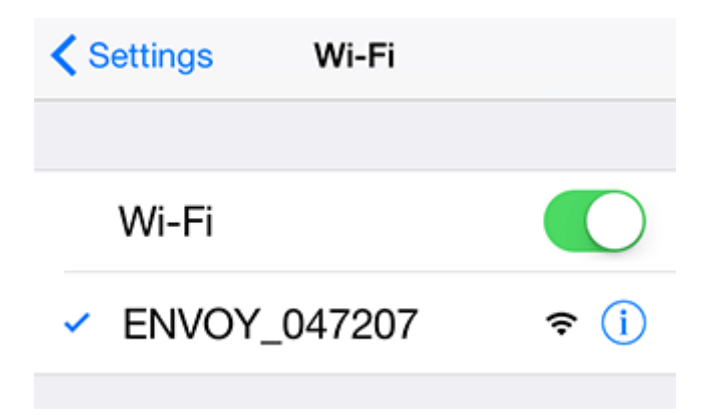

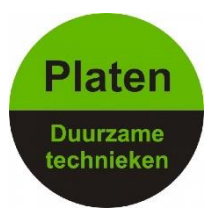

Ga nu naar de MyEnlighten app en open de app.

| 😑 ENPHASE.                                                                                        | Settings 👻 |  |  |  |
|---------------------------------------------------------------------------------------------------|------------|--|--|--|
| Metering                                                                                          |            |  |  |  |
| Production<br><b>2</b> W 20 Dec, 2016 5:38 PM<br>3.99 MWh Lifetime                                |            |  |  |  |
| Consumption (includes storage activity)<br><b>427</b> W 20 Dec, 2016 5:38 PM<br>3.17 MWh Lifetime |            |  |  |  |
| Net Power<br><b>429</b> W 20 Dec, 2016 5:38 PM<br>Importing from Grid                             |            |  |  |  |
| Storage                                                                                           |            |  |  |  |
| Discharging (State of Charge 72%)<br>1.79 kWh 20 Dec, 2016 5:34 PM                                |            |  |  |  |
| Monitoring                                                                                        |            |  |  |  |
| Not Connected to Enlighten >                                                                      |            |  |  |  |
| MyEnlighten                                                                                       | Envoy 🗸    |  |  |  |

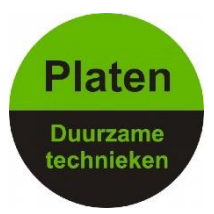

Scroll naar beneden naar Monitoring en klik op Wi-Fi

| Storage                                                            |       |        |  |  |
|--------------------------------------------------------------------|-------|--------|--|--|
| Discharging (State of Charge 64%)<br>1.59 kWh 20 Dec, 2016 5:54 PM |       |        |  |  |
| Monitoring                                                         |       |        |  |  |
| Not Connected to Enlighten 🗲                                       |       |        |  |  |
| Cellular >                                                         |       |        |  |  |
| Ethernet >                                                         |       |        |  |  |
| Wi-Fi                                                              | >     | >      |  |  |
| Diagnostic Tools                                                   |       |        |  |  |
| Microinverters                                                     |       |        |  |  |
| 17 Detected                                                        |       |        |  |  |
| 0 Communicating                                                    |       | •      |  |  |
| MyEnlighten                                                        | Envoy | $\sim$ |  |  |

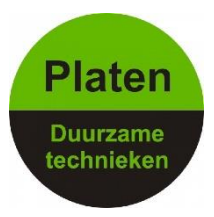

Nu vraagt wordt er gevraagd naar een wachtwoord. Het wachtwoord is de plaatst 6 cijfers van het 12 cijferige serienummer. vul de laatst 6 cijfers van het serienummer in en druk op OK.

|                                                                        | IPHASE.             |       | Settings 🗸 |  |  |
|------------------------------------------------------------------------|---------------------|-------|------------|--|--|
| Password Required<br>Enter the password for this<br>Envoy to continue. |                     |       |            |  |  |
| re:<br>Ca                                                              | Cancel C<br>Privacy |       | K          |  |  |
| Terms                                                                  |                     |       |            |  |  |
| QWERTYUIOP                                                             |                     |       |            |  |  |
| AS                                                                     | DFC                 | ЭНJ   | ΚL         |  |  |
| ♪ Z                                                                    | хс                  | / B N | M 💌        |  |  |
| .?123                                                                  | spa                 | ace   | return     |  |  |

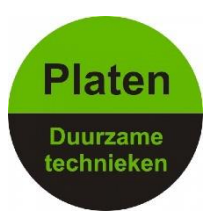

Druk nu op **View Networks** en selecteer uw eigen wifi netwerk(van bijvoorbeeld ziggo,kpn,tele2,enz.....)

Vul het wachtwoord in van uw eigen wifi netwerk en druk op Connect.

De app zal aangeven dat de verbinding succesvol verbonden is. Het scherm zal dan er zo uit zien:

| Storage                                                            |                       |  |  |  |
|--------------------------------------------------------------------|-----------------------|--|--|--|
| Discharging (State of Charge 64%)<br>1.59 kWh 20 Dec, 2016 5:54 PM |                       |  |  |  |
| Monitoring                                                         |                       |  |  |  |
| Connected to En<br>Last Report: 20 Dec, 3<br>PM                    | nlighten<br>2016 5:52 |  |  |  |
| Cellular                                                           | >                     |  |  |  |
| Ethernet                                                           | <b>&gt;</b>           |  |  |  |
| Wi-Fi                                                              | Active 🗲              |  |  |  |
| Diagnostic Tools                                                   | >                     |  |  |  |
| Microinverters                                                     |                       |  |  |  |
| 17 Detected                                                        |                       |  |  |  |
| 0 Communicating                                                    |                       |  |  |  |
| MyEnlighten                                                        | Envoy ~               |  |  |  |

\*Als de verbinding goed tot stand is gekomen kunt u de app sluiten en weer terug naar uw wifi instellingen van uw mobiele telefoon/tablet en verbind u weer met uw eigen wifi netwerk.

\*Als de verbinding niet goed tot stand is gekomen dan kan het zijn dat het wifi wachtwoord wat u heeft ingevuld niet juist is of de envoy te ver weg van uw modem bevind. In het laatst geval kunt u evt. een versterker plaatsen.